If a check is returned from the bank because of insufficient funds in the customer's account, you will need to reopen the invoices that had been marked as paid. You may also want to assess an NSF charge on the customer's account.

In the example, a check for \$406.88 from FRENCH NIGHTS was returned. A \$35 NSF Fee will be charged to the customer. This adjustment will be done in two steps:

• Enter debit for amount of original check. The G/L account to be used for this transaction would be the cash account. Check the box to show the cleared detail and back out the application of the original check on the second application screen.

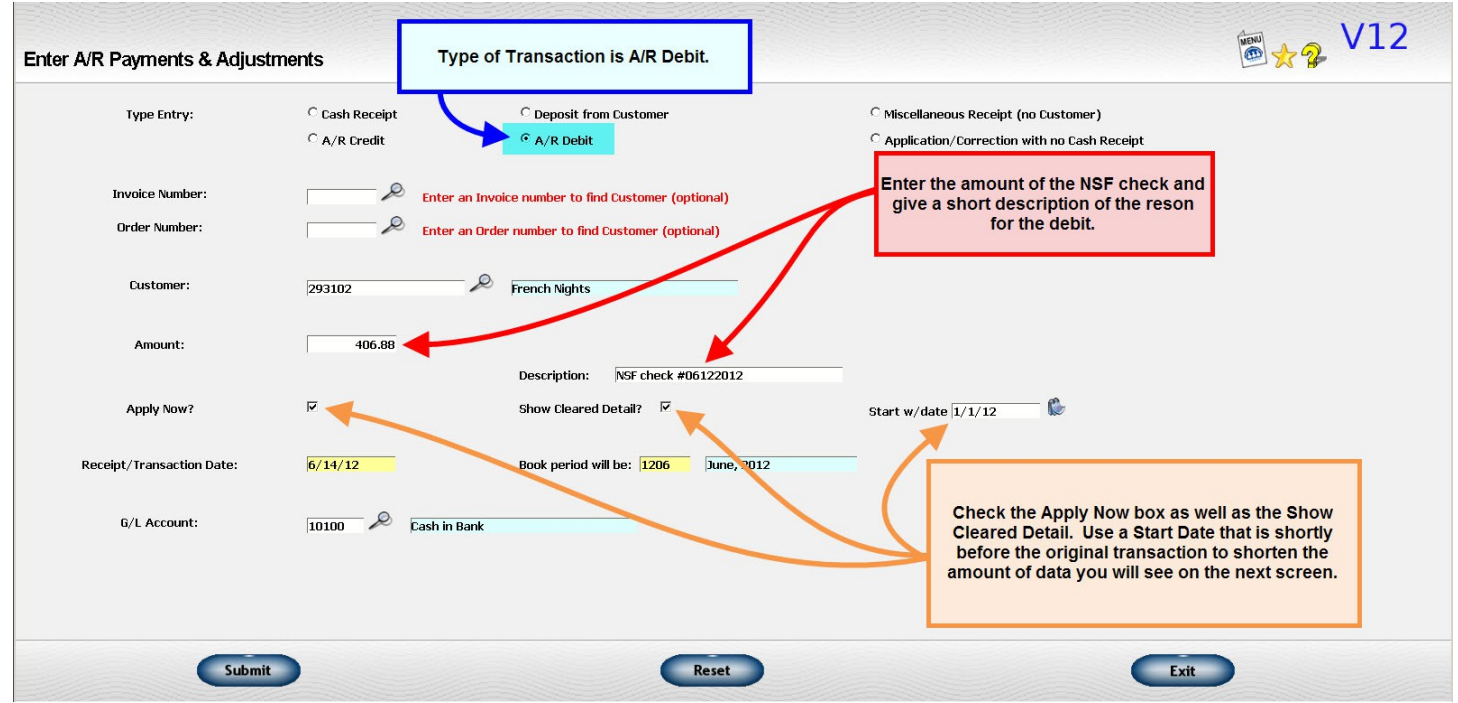

Illustration 1: Enter Debit Memo for Returned Check

Please scroll to next page.

| ed amount: | 406.88          | Origina       | al payment: | 406.88  |                    | Unapplied discount: |               | .00 Original discr |                  | .0         | D <u>Oldest ba</u>                       | alance Uncheck all 'apply | ' flags |
|------------|-----------------|---------------|-------------|---------|--------------------|---------------------|---------------|--------------------|------------------|------------|------------------------------------------|---------------------------|---------|
| Apply?     | Invoice #       | Order #       | Date        | Due on  | Original<br>Amount | Already<br>applied  | Amount<br>due | New<br>application | Cash<br>Discount | Disc. Date | Discount<br>Taken                        | Adjustment links          |         |
|            | <u>011095</u> D | <u>711516</u> | 5/31/12     | 6/30/12 | 203.44             | 203.44              |               |                    | 4.07             | 6/10/12    | <b>P</b>                                 | Tax                       | ٦       |
|            | <u>011097</u> 🍠 | <u>711522</u> | 5/31/12     | 6/30/12 | 203.44             | 203.44              |               |                    | 4.07             | 6/10/12    | r n n n n n n n n n n n n n n n n n n n  | <u>Tax</u>                |         |
|            | <u>011098</u> 🍠 | <u>711483</u> | 5/31/12     | 6/30/12 | 203.44             |                     | 203.44        |                    | 4.07             | 6/10/12    | r 🐔                                      | <u>Tax</u> <u>Credit</u>  |         |
|            | <u>011099</u> 🍠 | <u>711488</u> | 5/31/12     | 6/30/12 | 1424.06            | 1424.06             |               |                    | 28.48            | 6/10/12    | <u></u>                                  | <u>Tax</u>                |         |
|            | <u>011127</u> 🎾 | <u>711506</u> | 6/11/12     | 7/11/12 | 1204.98            |                     | 1204.98       |                    | 24.10            | 6/21/12    | <u> </u>                                 | <u>Tax</u> <u>Credit</u>  |         |
|            | CM0127 芝        |               | 6/12/12     | 6/12/12 | 02                 | 02                  |               |                    |                  | 6/12/12    | r 👘                                      | <u>Print</u>              |         |
|            | PY0392 ಶ        |               | 6/12/12     | 6/12/12 | -406.88            | -406.88             |               |                    |                  | 6/12/12    | r 100 100 100 100 100 100 100 100 100 10 |                           |         |
|            | PY0393 ಶ        |               | 6/12/12     | 6/12/12 | -1424.04           | -1424.04            |               |                    |                  | 6/12/12    | r 👘                                      |                           |         |
| 2          | DB0104          |               | 6/14/12     | 6/14/12 | 406.88             |                     | 406.88        | 406.88             |                  | 6/14/12    | <u>م</u>                                 | Credit Print              |         |
|            |                 |               |             |         |                    |                     |               |                    |                  |            |                                          |                           |         |

Illustration 2: Application Screen before the Debit Memo is Applied

| ed amount: | .00             | Origina       | al payment: | 406.88  |                    | Unapplied disco    | unt:          | .00 Origi          | nal discount:    |         | .00 <u>Oldest ba</u>                                                                       | alance Uncheck all 'apply |
|------------|-----------------|---------------|-------------|---------|--------------------|--------------------|---------------|--------------------|------------------|---------|--------------------------------------------------------------------------------------------|---------------------------|
| Apply?     | Invoice #       | Order #       | Date        | Due on  | Original<br>Amount | Already<br>applied | Amount<br>due | New<br>application | Cash<br>Discount | Dis     | Enter the negative of the original<br>payment amount.     Do this for any invoice that the |                           |
| <b>v</b>   | <u>011095</u>   | 711516        | 5/31/12     | 6/30/12 | 203.44             | 203.44             |               | -203.44            | 4.02             | 6/      |                                                                                            |                           |
| V          | 011097 🍠        | 711522        | 5/31/12     | 6/30/12 | 203.44             | 203.44             |               | -203.44            | 4.07             | 6/      |                                                                                            |                           |
|            | <u>011098</u> 🍠 | 711483        | 5/31/12     | 6/30/12 | 203.44             |                    | 203.44        |                    | 4.07             | 6/ ori  | ginal payment w                                                                            | as made against.          |
|            | <u>011099</u> 🍠 | 711488        | 5/31/12     | 6/30/12 | 1424.06            | 1424.06            |               |                    | 28.48            | 6/10/12 | · · ·                                                                                      | <u>Tax</u>                |
|            | <u>011127</u> 🍠 | <u>711506</u> | 6/11/12     | 7/11/12 | 1204.98            |                    | 1204.98       |                    | 24.10            | 6/21/12 | <u></u> ₽                                                                                  | <u>Tax</u> <u>Credit</u>  |
|            | CM0127 🅭        |               | 6/12/12     | 6/12/12 | 02                 | 02                 |               |                    |                  | 6/12/12 | - A                                                                                        | Print                     |
|            | PY0392 ಶ        |               | 6/12/12     | 6/12/12 | -406.88            | -406.88            |               |                    |                  | 6/12/12 |                                                                                            |                           |
|            | PY0393 ಶ        |               | 6/12/12     | 6/12/12 | -1424.04           | -1424.04           |               |                    |                  | 6/12/12 | <u> </u>                                                                                   |                           |
| <b>v</b>   | DB0104          |               | 6/14/12     | 6/14/12 | 406.88             |                    | 406.88        | 406.88             |                  | 6/14/12 |                                                                                            | Credit Print              |
|            |                 |               |             |         |                    |                    |               |                    |                  |         |                                                                                            |                           |

Illustration 3: Application of Debit Memo to Back Out Original Payment

- Enter a second charge for the NSF fee. This can be done two ways:
  - Generate a customer invoice for the charge.
    - You can print a document to send to the customer. The charge will be posted to your regular "Sales" account.

- Enter a second debit for the NSF charge.
  - This will put a charge directly on the A/R file. There is a way to print a document but it is a bit more awkward than an invoice. This procedure is described below.

| r A/R Payments & Adjus                                                      | stments                                                        | Select A/P Debit for the Type                                                                          | 👼 📩 😵 V1                                                                            |      |  |  |  |
|-----------------------------------------------------------------------------|----------------------------------------------------------------|----------------------------------------------------------------------------------------------------|-------------------------------------------------------------------------------------|------|--|--|--|
| Type Entry:                                                                 | C Cash Receipt<br>C A/R Credit                                 | of Transaction                                                                                         | C Miscellaneous Receipt (no Customer) C Application/Correction with no Cash Receipt |      |  |  |  |
| inter the fee you wish to<br>hort description. The fe<br>match what the ban | o charge as well as a<br>se does not have to<br>k charges you. | er an Invoice number to find Customer (optional)<br>er an Order number to find Customer (optional)<br> |                                                                                     |      |  |  |  |
| Amount:                                                                     | 35.00                                                          | Description: NSF Fee for check#0612201                                                                 | 2                                                                                   |      |  |  |  |
| Apply Now?                                                                  |                                                                |                                                                                                    | Uncheck the Apply Now?                                                              | JUX. |  |  |  |
| Receipt/Transaction Date:                                                   | 6/14/12                                                        | Book period will be: 1206 June, 2012                                                                   |                                                                                     |      |  |  |  |
| G/L Account:                                                                | 31000 D pm                                                     | ER INCOME<br>Enter the G                                                                               | /L account where you wish to<br>ecord the charges.                                  |      |  |  |  |
|                                                                             |                                                                | Charg                                                                                                  | es or Sales Adjustments.                                                            |      |  |  |  |
| Subm                                                                        | iit                                                            | Reset                                                                                                  | Exit                                                                                |      |  |  |  |

Illustration 4: Enter a Debit Memo for the NSF Charge

| Enter A/R Payments & Adjust      | ments                                                                                                    | Choose Appli                                                                                 | ication/Correction with no Cash Receipt                                                |     |
|----------------------------------|----------------------------------------------------------------------------------------------------|----------------------------------------------------------------------------------------------|----------------------------------------------------------------------------------------|-----|
| Type Entry:                      | C Cash Receipt                                                                                                    | C Deposit from Customer                                                                      | C Miscellaneous Receipt (no Customer)<br>C Application/Correction with no Cash Receipt |     |
| Invoice Number:<br>Order Number: | Enter of Enter of Ent | an Invoice number to find Customer (optional)<br>an Order number to find Customer (optional) |                                                                                        |     |
| Customer:                        | 293102                                                                                                    | Prench Nights                                                                                |                                                                                        |     |
|                                  |                                                                                                    | Show Cleared Detail?                                                                         |                                                                                        |     |
| Receipt/Transaction Date:        | 6/14/12                                                                                                    | Book period will be: 1206 June, 20:                                                          | 12                                                                                     |     |
|                                  |                                                                                                    |                                                                                              |                                                                                        |     |
| Submit                           |                                                                                                    | Parat                                                                                        |                                                                                        | Fut |

Illustration 5: Ask for Application/Corrections only to get to A/R payment detail screen

| napplied amount: |                 |               | Unapplied discount: |         |                    |                    |               |                              | Oldest balance Uncheck all 'apply' flags |            |                                                                                                    |                          |
|------------------|-----------------|---------------|---------------------|---------|--------------------|--------------------|---------------|------------------------------|------------------------------------------|------------|----------------------------------------------------------------------------------------------------|--------------------------|
| Apply?           | Invoice #       | Order #       | Date                | Due on  | Original<br>Amount | Already<br>applied | Amount<br>due | New<br>application           | Cash<br>Discount                         | Disc. Date | Discount<br>Taken                                                                                                    | Adjustment links         |
| Γ                | <u>011098</u> 🍠 | <u>711483</u> | 5/31/12             | 6/30/12 | 203.44             |                    | 203.44        |                              | 4.07                                     | 6/10/12    | <b>F</b>                                                                                                    | <u>Tax</u> <u>Credit</u> |
| Γ                | <u>011127</u> 芝 | <u>711506</u> | 6/11/12             | 7/11/12 | 1204.98            |                    | 1204.98       |                              | 24.10                                    | 6/21/12    | Ŕ                                                                                                    | <u>Tax</u> <u>Credit</u> |
| Π                | DB0104          |               | 6/14/12             | 6/14/12 | 406.88             |                    | 406.88        | <u> </u>                     |                                          | 6/14/12    | r and a second second s | Credit Print             |
| Π                | DB0105          |               | 6/14/12             | 6/14/12 | 35.00              |                    | 35.00         | [                            |                                          | 6/14/12    | r and a second second s | Credit Print             |
|                  |                 |               |                     |         |                    |                    | Click t       | he Print link<br>line for th | on the deb<br>ne NSF Fee                 | it memo    |                                                                                                    | )                        |

Illustration 6: A/R screen where request to print A/R debit memo is entered

#### **Key Points**

- Enter a debit memo on the customer's account to return the charge to A/R.
  - Check the "Show cleared detail" checkbox if the transaction you want to reopen no longer appears on the open A/R detail.
- Enter an NSF charge if appropriate.
  - You may enter this as a miscellaneous customer invoice or as an A/R debit.